## **Step by Step Schoology Preparation**

Click <u>here</u> to sign onto the *Infinite Campus Extended Parent Portal*. You **may be** asked to update your security preferences; this will allow you to reset your password if needed. **Parents of New to TCA Students**: Your username and password were given to you by District 20 during the registration process.

Need to reset or change a password <u>https://rp1.asd20.org/apxd1/f?p=2220:101</u> or <u>https://www.asd20.org/help-desk</u> and email the D20 Help Desk.

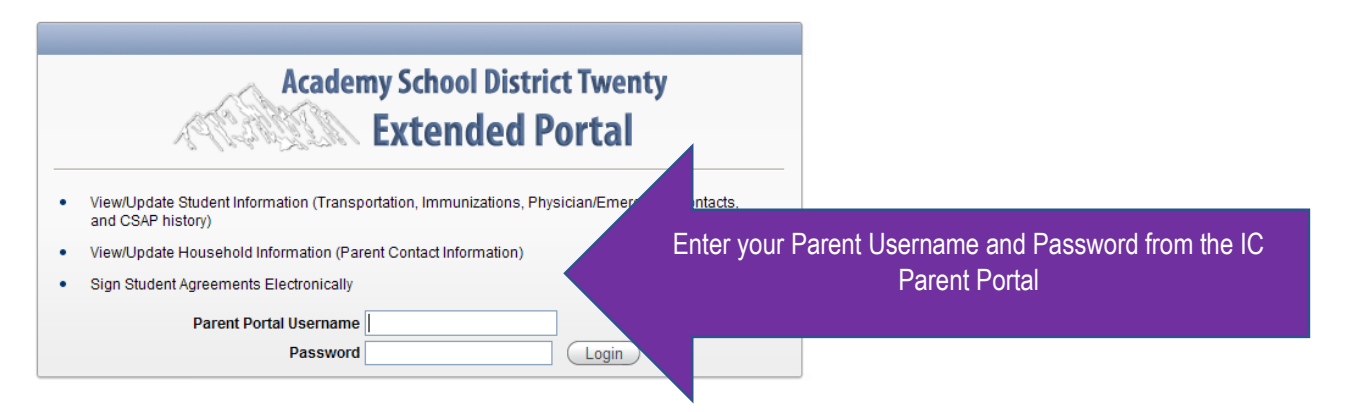

Click on your child's name. <u>Please</u> note and keep a record of your child's student ID number, located at the top of the page. You will need this number for Schoology and throughout the school year.

| <br>Household       |  |
|---------------------|--|
| <u>Click A Name</u> |  |

Click on the tab entitled Student Password Management and create a password for your child to use to access Schoology. <u>Please</u> note and keep a record of the password you created for your child.

If you have more than one TCA student, click on "Return to Household Member List," located above the gray tabs, and repeat directions for each student.

| Registratio                                                        | n Enrollment                                                               | Emergency Contacts                                                                         | Physician                                                 | Health                                             | Grades                                        | Documents/Agreements                                                                                   | Transportation               | CSAP |                                                        |  |  |
|--------------------------------------------------------------------|----------------------------------------------------------------------------|--------------------------------------------------------------------------------------------|-----------------------------------------------------------|----------------------------------------------------|-----------------------------------------------|----------------------------------------------------------------------------------------------------|------------------------------|------|--------------------------------------------------------|--|--|
| School Registration                                                |                                                                            |                                                                                            |                                                           |                                                    |                                               |                                                                                                    |                              |      |                                                        |  |  |
| Use this chec<br>Most simply re<br>signature as e<br>your receipt. | klist to complete your<br>equire you to review th<br>explained on those pa | child's registration. You can<br>e page and make sure that<br>ges. When you are all finish | click the tabs at<br>the information i<br>ed, make sure y | the top of the<br>is correct. Th<br>ou visit the F | e page, or cli<br>e Health and<br>ees website | ck the name of the registration s<br>Documents pages though requ<br>(click the Fees link below) to pro | ection tr<br>ire dr<br>ocess | L    | Look for the tab marked Student Password<br>Management |  |  |
| Emergency<br>Complete                                              | and Health Informa<br>Registration Sectio                                  | tion                                                                                       |                                                           |                                                    |                                               |                                                                                                    |                              |      |                                                        |  |  |
|                                                                    | Sign Annual Health                                                         | Statement                                                                                  |                                                           |                                                    |                                               |                                                                                                    |                              |      |                                                        |  |  |
| <b></b>                                                            | Review Health Cond                                                         | ditions                                                                                    |                                                           |                                                    |                                               |                                                                                                    |                              |      |                                                        |  |  |
|                                                                    | Review Immunizatio                                                         | ons                                                                                        |                                                           |                                                    |                                               |                                                                                                    |                              |      |                                                        |  |  |
|                                                                    | Emergency Contact                                                          | s                                                                                          |                                                           |                                                    |                                               |                                                                                                    |                              |      |                                                        |  |  |
|                                                                    | Physician                                                                  |                                                                                            |                                                           |                                                    |                                               |                                                                                                    |                              |      |                                                        |  |  |
|                                                                    |                                                                            | 1 - 5                                                                                      |                                                           |                                                    |                                               |                                                                                                    |                              |      |                                                        |  |  |
| Complete                                                           | Agreements<br>Registration Sectio<br>Publish Photo                         | n                                                                                          |                                                           |                                                    |                                               |                                                                                                    |                              |      |                                                        |  |  |

Once you have created a password for your child, it takes up to 24 hours for the systems to update. Continue to next page.

## Schoology Login

Schoology will be used as the online platform for enhanced at home learning and any potential remote learning. To access Schoology, please keep your student ID and password information from the previous steps.

Below is a link with a picture of where to go to login to Schoology

www.tcatitans.org find the login tab on the TCA website

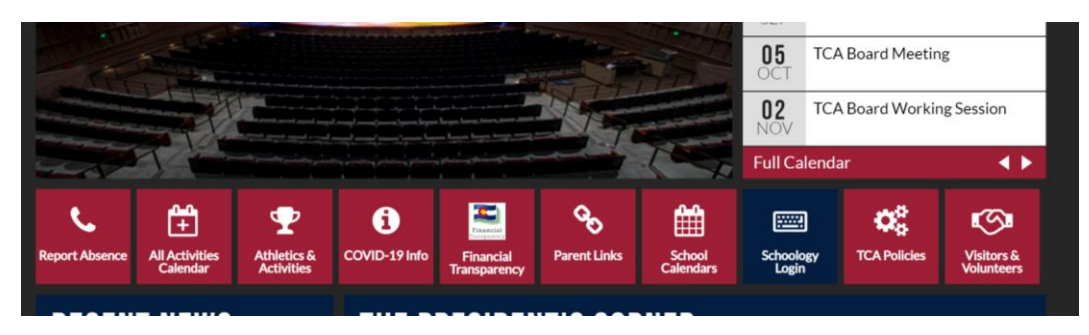

www.asd20.org and select logins on the lower left then select Schoology

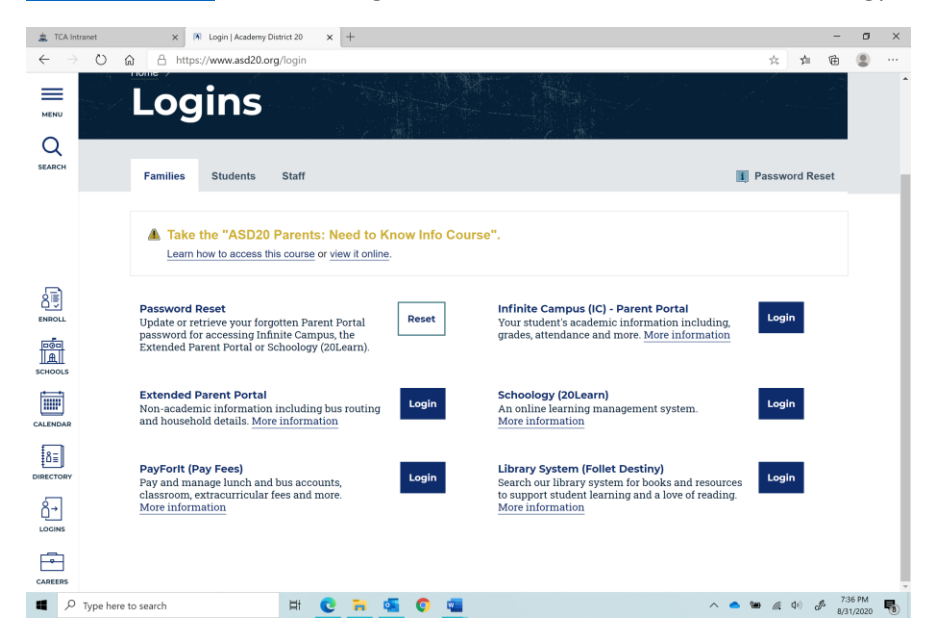

Once on the Schoology site, you will be redirected to a D20 login page. Use the following format when logging into your child's account:

Username: Your student ID number with <u>@msa.asd20.org</u>

Password: The one you created in the Extended Parent Portal

You should now be on your student's Schoology course page.

Each content area will have a course that your child will visit each day. You must be logged in to the Schoology program as your child to submit assignments.

For more Schoology information go to

http://www.tcatitans.org/schools/central\_elementary/central\_elementary\_e\_a\_h\_l\_support